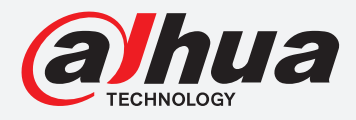

## **TIOC HOW TO GUIDE** Setting up the Face Mask Function

For a Camera-only System

The following guide enables you to set up the Face Mask Detection Function on *Wiz Sense* (Series 3) and *Wiz Mind* (Series 5 & 7) camera-only systems.

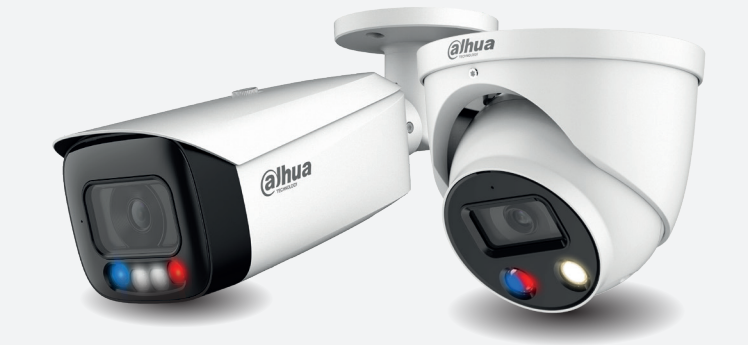

Examples HFW3549T1-AS-PV

HDW5241TM-ASE

HFW5242H-ZE

HDBW7442H-Z

## Series

DH-IPC-HF/HFW/HDW/HDBW3X4X Series

DH-IPC-HF/HFW/HDW/HDBW5X4X Series

DH-IPC-HF/HFW/HDW/HDBW7X4X Series

System Version: V2.800.00AD000.0.R Build Date: 2020-07-29

**NB:** The firmware version is based on the latest version when this document was created and may slightly differ from future versions, however this will not affect any of the functions.

## TIOC HOW TO GUIDE | Setting up the Face Mask Function

**Step 1**: Log in to the camera, go to **Setting** > **Event** > **Smart Plan**, *click* **Face Detection** to activate the function and *click* **Save**.

|            | ← → X ▲ Not secure   192.168.5.15                                                                                                    | * 🖰 :                              |
|------------|----------------------------------------------------------------------------------------------------|------------------------------------|
|            |                                                                                                    | Live Playback Setting Alarm Logout |
|            | ► Camera Smart Plan                                                                                                    |                                    |
| 2 ►<br>3 ► | <ul> <li>Network</li> <li>Event</li> <li>Video Detection</li> <li>Smart Notion Detect</li> <li>Audio Detection</li> <li>Smart Plan</li> <li>ViS</li> <li>Face Detection</li> <li>Alarm</li> <li>Athormatiny</li> <li>Disarming</li> <li>Storage</li> <li>System</li> <li>Information</li> </ul> | Setting                            |

**Step 2:** Go to **Setting** > **Event** > **Face Detection**, *tick* the **✓ Enable** check box on the top right hand corner to enable the function.

By default the detection area will be set to full screen, if you wish to change the detection area, *click* **Clear** *button first and then Click* **Draw** button on the left hand side and draw inside live preview the shape of the target area for face detection and set the parameters.

*Click* **Save** at the bottom right hand corner to complete.

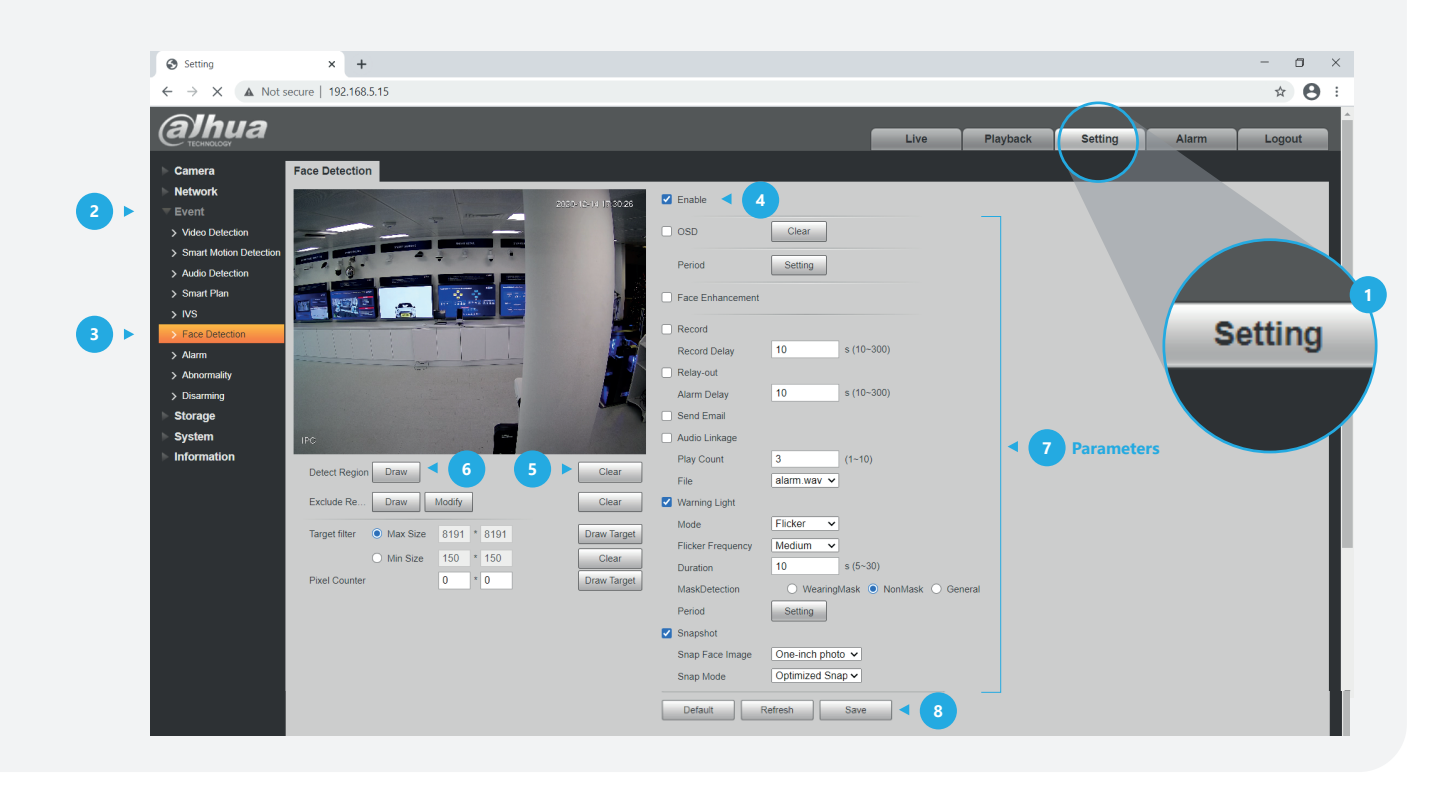

## TIOC HOW TO GUIDE | Setting up the Face Mask Function

**Step 3:** To check the face detection alarm record details *click* **Alarm** in the top right hand corner and *tick* **V IVS** under the **Alarm Type**.

**NB:** The alarm records will not be kept after logging out. To check if the alarm function is still operating normally once logged out, please trigger another alarm.

| S Alarm                                                                                   | × +               |     |                                    |                |           | - o ×         |  |  |  |
|-------------------------------------------------------------------------------------------|-------------------|-----|------------------------------------|----------------|-----------|---------------|--|--|--|
| $\leftrightarrow \rightarrow \times$ A Not secure   192.168.5.15 $\checkmark$ $\ominus$ : |                   |     |                                    |                |           |               |  |  |  |
| alhua                                                                                     |                   |     | Live Playback Setting Alarm Logout |                |           |               |  |  |  |
|                                                                                           |                   |     |                                    |                |           |               |  |  |  |
| Alarm Type                                                                                |                   | No. | Time                               | Alarm Type     | Source IP | Alarm Channel |  |  |  |
|                                                                                           |                   | 1   | 2020-12-14 17:34:27                | Face Detection |           | 1             |  |  |  |
| Motion Detection                                                                          | Disk Full         | 2   | 2020-12-14 17:34:28                | Face Detection |           | 1             |  |  |  |
| Disk Error                                                                                | Video Tamper      | 3   | 2020-12-14 17:34:41                | Face Detection |           | 1             |  |  |  |
| External Alarm                                                                            | Illegal Access    | 4   | 2020-12-14 17:34:42                | Face Detection |           | 1             |  |  |  |
| Audio Detection                                                                           | 🗹 IVS 🖪 🕘         | 5   | 2020-12-14 17:34:55                | Face Detection |           | 1             |  |  |  |
| Scene Changing                                                                            | Voltage Detection | 6   | 2020-12-14 17:34:56                | Face Detection |           | 1             |  |  |  |
| Security Exception                                                                        |                   | 7   | 2020-12-14 17:36:56                | Face Detection |           | 1             |  |  |  |
| Operation                                                                                 |                   | 8   | 2020-12-14 17:36:57                | Face Detection |           | 1             |  |  |  |
| operation                                                                                 | Alarm Records 3 🕨 | 9   | 2020-12-14 17:37:06                | Face Detection |           | 1             |  |  |  |
| Prompt                                                                                    |                   | 10  | 2020-12-14 17:37:07                | Face Detection |           | 1             |  |  |  |
|                                                                                           |                   | 11  | 2020-12-14 17:37:59                | Face Detection |           | 1             |  |  |  |
|                                                                                           |                   | 12  | 2020-12-14 17:38:00                | Face Detection |           | 1             |  |  |  |
|                                                                                           |                   | 13  | 2020-12-14 17:39:02                | Face Detection |           | 1             |  |  |  |
|                                                                                           |                   | 14  | 2020-12-14 17:39:03                | Face Detection |           | 1             |  |  |  |
|                                                                                           |                   |     |                                    |                |           |               |  |  |  |
|                                                                                           |                   |     |                                    |                |           |               |  |  |  |
|                                                                                           |                   |     |                                    |                |           |               |  |  |  |
|                                                                                           |                   |     |                                    |                |           |               |  |  |  |
|                                                                                           |                   |     |                                    |                |           |               |  |  |  |
|                                                                                           |                   |     |                                    |                |           |               |  |  |  |
|                                                                                           |                   |     |                                    |                |           |               |  |  |  |
|                                                                                           |                   |     |                                    |                |           |               |  |  |  |
|                                                                                           |                   |     |                                    |                |           |               |  |  |  |

Design and specifications are subject to change without notice.

DAHUA UK & IRELAND Quantum, 60 Norden Road, Maidenhead, Berkshire SL6 4AY Tel: +44 (0) 1628 613 500 sales.UK@dahuatech.com support.UK@dahuatech.com If you still encounter problems operating your Dahua device, please call +44 (0)1628 613 500